## Wczytywanie danych w programie WEKA

- 1. Pobierz archiwum z programem WEKA klikając na odnośnik: <u>http://prdownloads.sourceforge.net/weka/weka-3-6-1.zip</u>
- 2. Po zakończeniu pobierania archiwum rozpakuj jego zawartość (możesz np. kliknąć dwukrotnie na archiwum i przeciągnąć jego zawartość na pulpit).
- 3. Uruchom program WEKA klikając dwukrotnie na plik **weka.jar** znajdujący się w rozpakowanym katalogu. Powinno pojawić się poniższe menu:

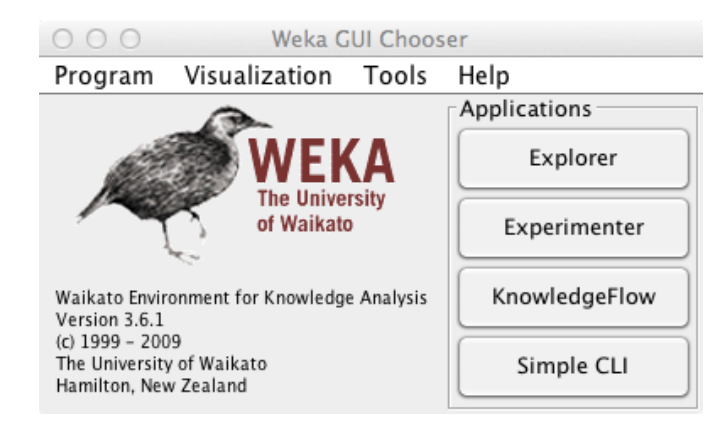

- 4. Pobierz plik z danymi, które chcesz wyświetlić w programie WEKA kliknij prawym przyciskiem myszy na wybrany plik z katalogu <u>http://www.cs.put.poznan.pl/mszubert/</u><u>students/ziwm/dane/</u> i wybierz opcję "Zapisz element docelowy jako".
- 5. Z menu programu WEKA wybierz Tools —> ArffViewer; pojawi się puste okienko, z którego menu wybierz File —> Open i wskaż na wcześniej pobrany plik z danymi.
- 6. Powinieneś zobaczyć wczytaną tabelę z danymi:

| ○ ○ ○ ARFF-Viewer - /Users/mszubert/Teaching/ZlwM/Lab3- Decision Trees/ |                    |                    |                 |                     |
|-------------------------------------------------------------------------|--------------------|--------------------|-----------------|---------------------|
| File                                                                    | Edit View          |                    |                 |                     |
| komputery.arff                                                          |                    |                    |                 |                     |
| Relation: komputery                                                     |                    |                    |                 |                     |
| No.                                                                     | dochody<br>Nominal | student<br>Nominal | plec<br>Nominal | komputer<br>Nominal |
| 1                                                                       | srednie            | tak                | mezczyzna       | tak                 |
| 2                                                                       | srednie            | nie                | kobieta         | nie                 |
| 3                                                                       | wysokie            | tak                | kobieta         | tak                 |
| 4                                                                       | niskie             | tak                | mezczyzna       | nie                 |
| 5                                                                       | niskie             | tak                | kobieta         | nie                 |
| 6                                                                       | srednie            | tak                | kobieta         | tak                 |
| 7                                                                       | niskie             | nie                | kobieta         | nie                 |
| 8                                                                       | srednie            | nie                | mezczyzna       | nie                 |
|                                                                         |                    |                    |                 |                     |
|                                                                         |                    |                    |                 |                     |
|                                                                         |                    |                    |                 |                     |
|                                                                         |                    |                    |                 |                     |
|                                                                         |                    |                    |                 |                     |